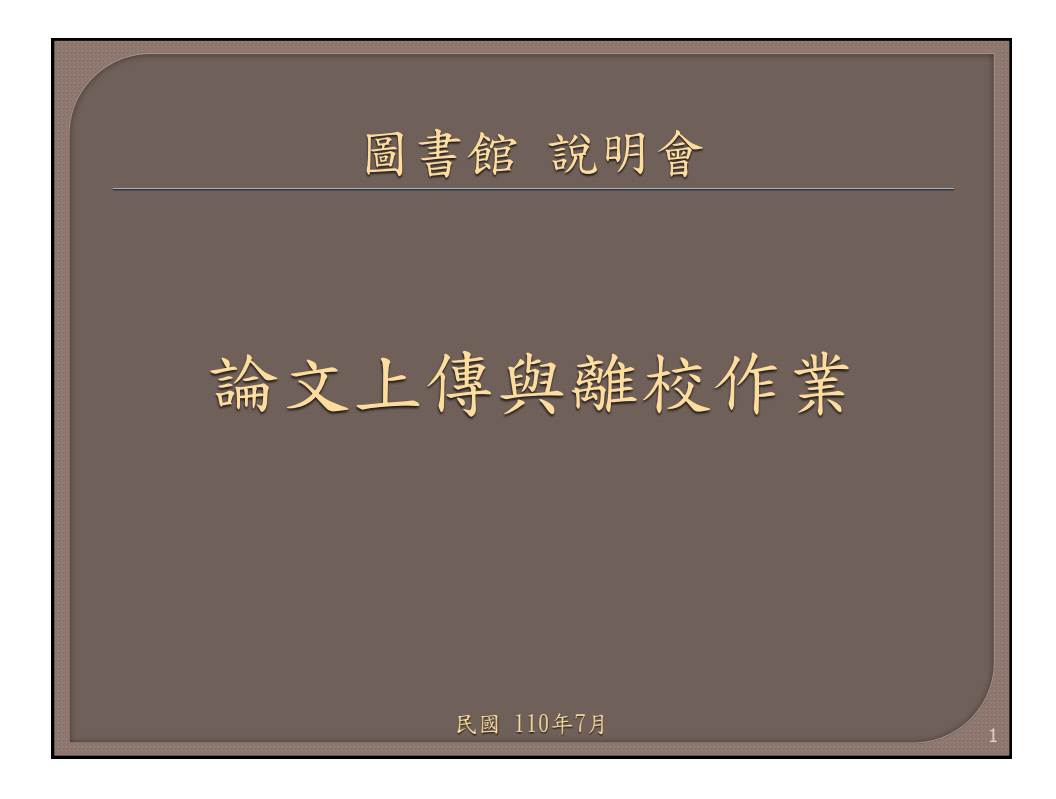

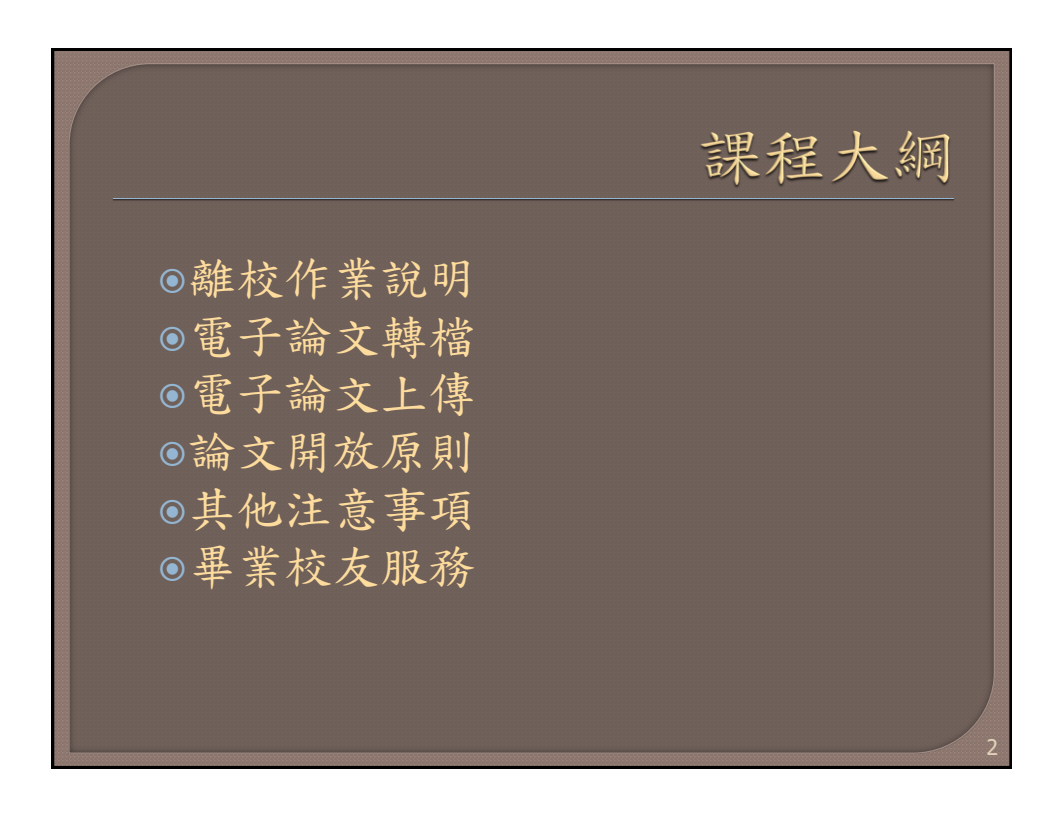

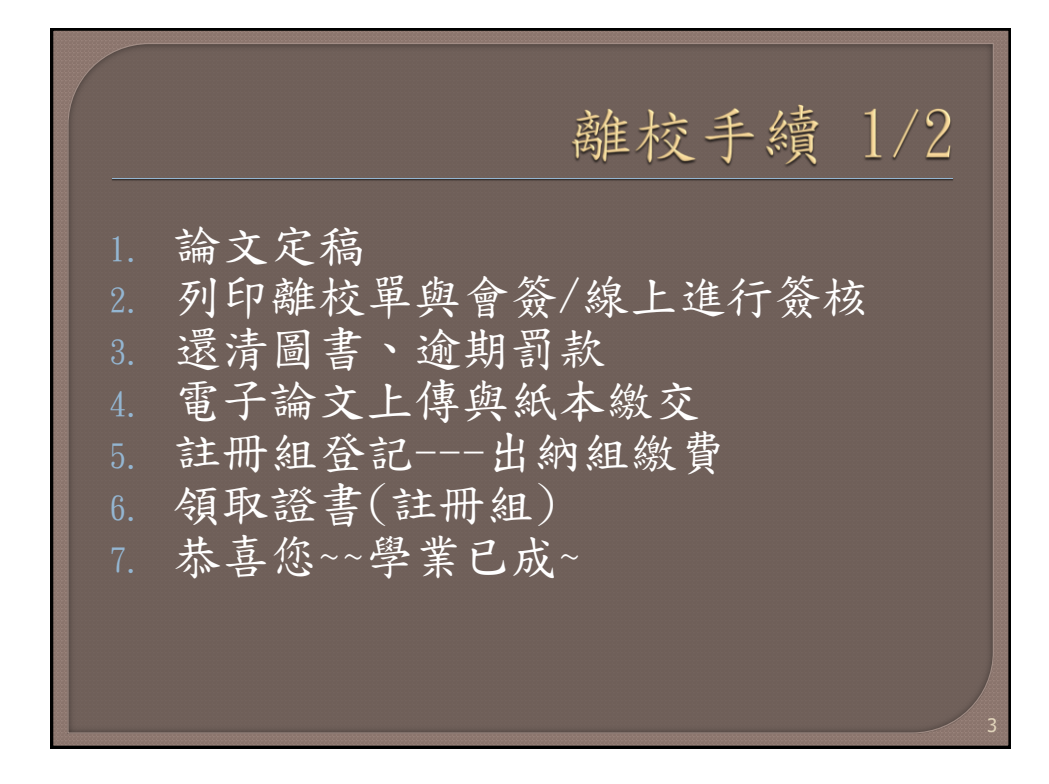

| 離校手續2/2                                                                        |                                                |                              |  |  |  |
|--------------------------------------------------------------------------------|------------------------------------------------|------------------------------|--|--|--|
| 單位\類型                                                                          | 電子論文                                           | 紙本論文                         |  |  |  |
| 大同大學                                                                           | <ul> <li>數位典藏優先</li> <li>立即公開者,免繳紙本</li> </ul> | 0~1本<br>立即開放校內下載,則<br>免繳紙本論文 |  |  |  |
| 國家圖書館                                                                          | • 本館代轉備份檔                                      | 1本                           |  |  |  |
| 學位論文依法應公開上架供眾閱覽,如欲申請延後公<br>開,須經 <mark>系所審議單位</mark> 蓋章許可                       |                                                |                              |  |  |  |
| 申請專利或其他原因必須延後者需要: <ul> <li>多交1本紙本論文</li> <li>必須提出<u>延後公開申請書</u>Link</li> </ul> |                                                |                              |  |  |  |

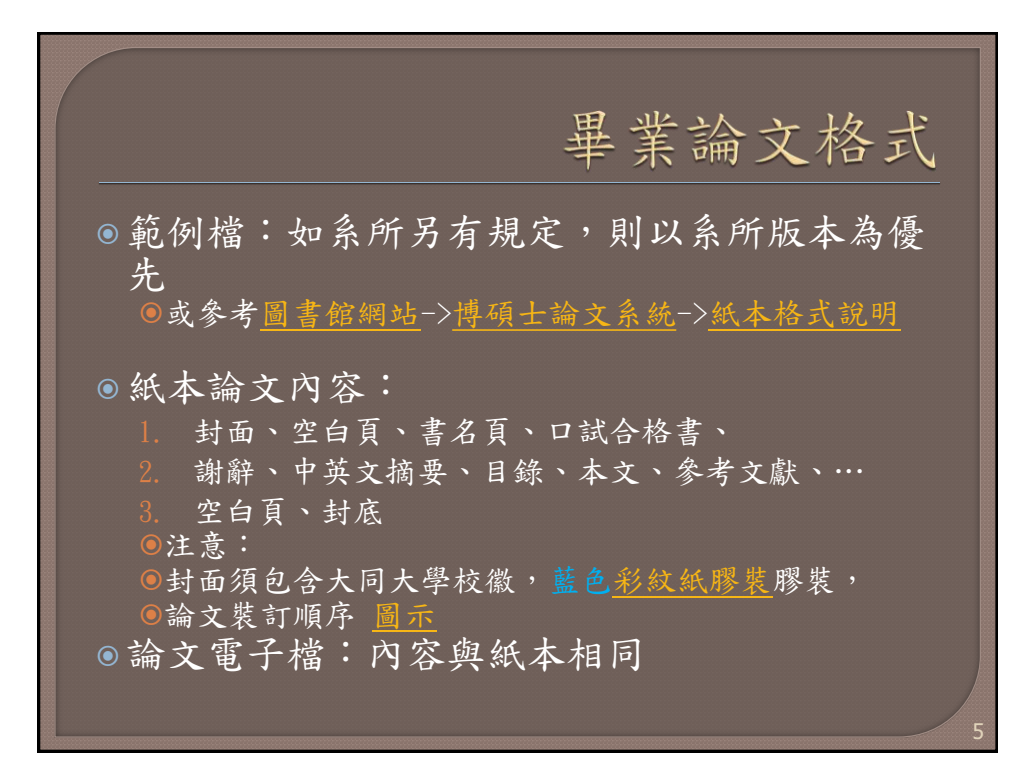

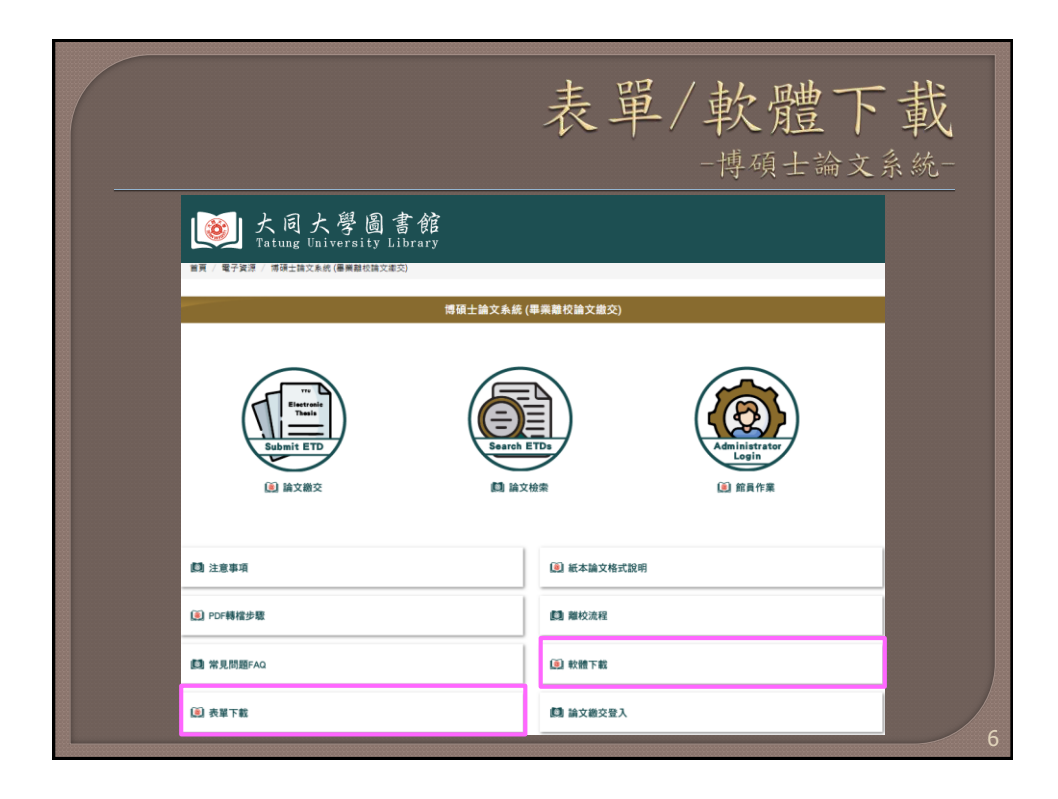

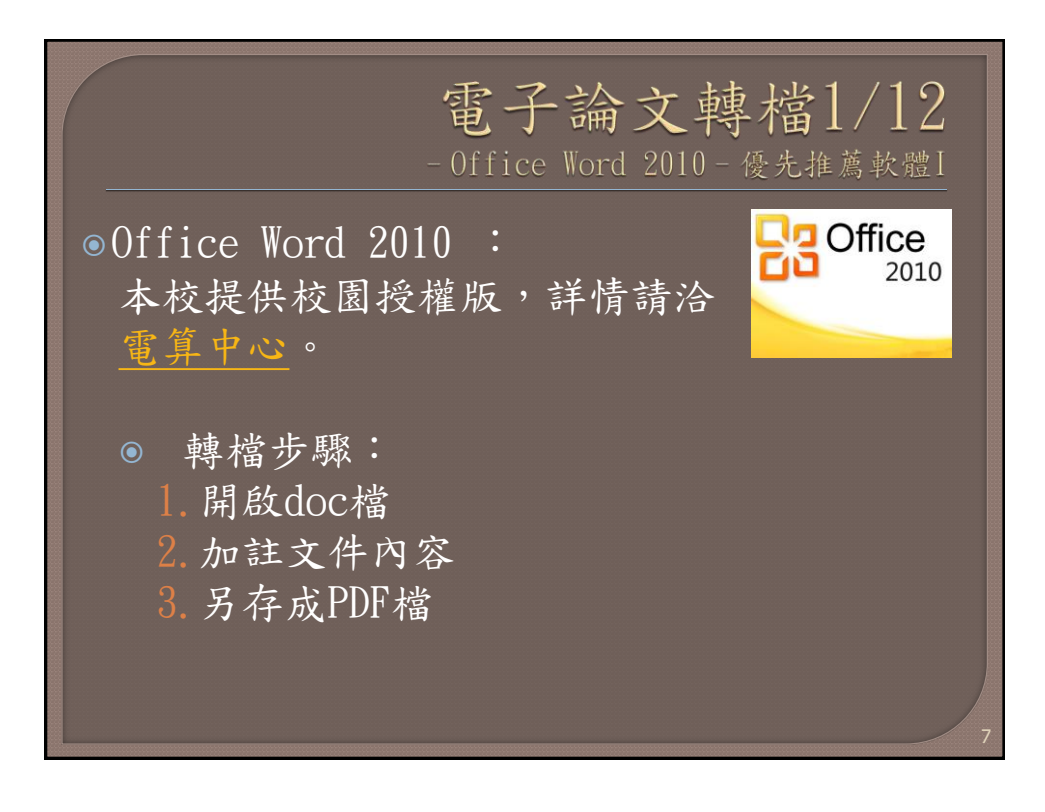

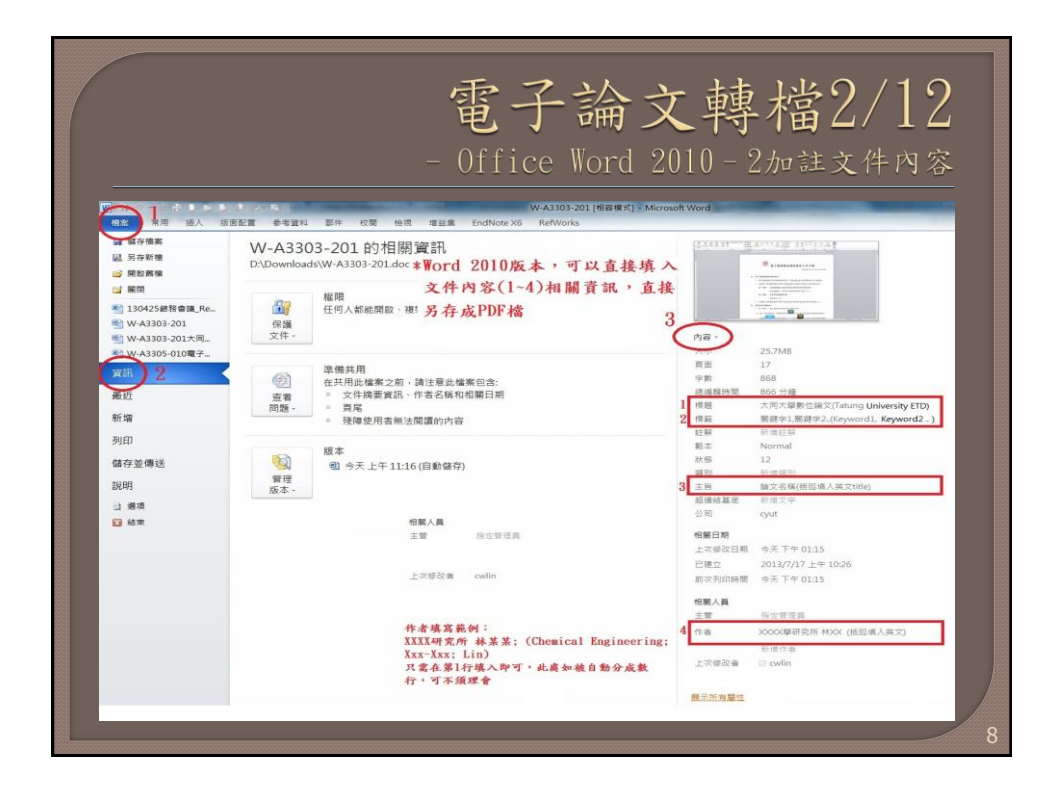

|      |                                                                                                    |                        | 電子<br>iffice W      | 命文轉れ<br>lord 2010 = 33 | 當3,<br>男友成                                | / ]<br>PDF                   | 2<br>档           |             |       |
|------|----------------------------------------------------------------------------------------------------|------------------------|---------------------|------------------------|-------------------------------------------|------------------------------|------------------|-------------|-------|
|      | Totality<br>Totality<br>Totality<br>この<br>日<br>日<br>日<br>日<br>日<br>日<br>日<br>日<br>日<br>日<br>日<br>日<br>日<br>日<br>日<br>日<br>日<br>日                    | <b>章</b><br>列印         | 列印<br>被本: 1         |                        |                                           | 中文項目 (裸                      | 指聲 20 级)         |             | 1     |
| 2    | () () - <b>N</b> + <b>N</b>                                                                                                    | 腦 ▶ D碟_300GAS          | US (D:) + Downloads | 1                      | ▼ 🔩 選尋 Downloads 👂                        | PAPER TITLE ( Time           | s New Roman 18P  | )           |       |
| 봔    | 组合管理 - 新坊                                                                                                    | 普道科夾                   |                     |                        | II • 😡                                    |                              |                  |             |       |
| 뭑    | 高熟 📕                                                                                                    |                        | 各稿                  |                        | ₩ 另存新機                                    |                              |                  |             | х     |
| 寘    | ▶ 連結                                                                                                    |                        | M-A3303-201         |                        |                                           |                              | - 4+ <b>股</b> 間論 | Ż           | 2     |
| æ.   | 調 増加へ                                                                                                    |                        | 對 F-A3303-202V3     |                        |                                           |                              |                  | -           |       |
| R.   | ▶ 保存的讲教                                                                                                    |                        | ■ P-A3305-002流通開費   | 服務程序V8                 | 組合管理 ▼ 新增置科英                              |                              |                  | 10 ·        | 0     |
| 新:   | ● 電磁                                                                                                    |                        | authorize           |                        | ▶ 海秘設計                                    | * 名稱                         | 修改日期             | 频型          | -     |
| 21   | 👟 C硼_200GAS                                                                                                    | SUS (C:)               | 血槽密碼126             |                        | ▲ 高中公文                                    | 📸 etd-0729113-152134         | 2013/7/30 下午 0   | Adobe Acrob | bat   |
| 29   |                                                                                                    | SUS (D:)               | ■ 糖友甜蜜過好年           |                        |                                           | 1 公文-数商部臺高教(二)第1020096745號   | 2013/7/5 下午 03   | Adobe Acrob | bat   |
| 儲    | 👢 Data                                                                                                    |                        |                     |                        | 20130402-092520                           | 102E1004151 102E1004151      | 2013/6/21 上午 0_  | Adobe Acrob | bat   |
|      | Downloads                                                                                                    | 5                      |                     |                        | 論文浮水印logo                                 | 2 經濟部智財局公文通102E1004151       | 2013/6/17 上年 0   | Adobe Acrob | pat = |
| 82 J | 👃 kima                                                                                                    |                        | * 4                 |                        | adobe                                     | 論文偶份 · 捷徑                    | 2013/4/2 上午 09_  | 捷徑          |       |
|      | 櫃巖名稱(N):                                                                                                    | W-A3303-201            |                     |                        | 📜 PDFill                                  | XmlToCsvConverter_1.4_binary | 2013/3/25 下午 0_  | 捷徑          |       |
| 8    | 存借類型(T):                                                                                                    | Word 97-2003 文         | 件                   |                        | 📜 你改獲Logo                                 | 12 69904004陳維哲               | 2012/10/9下午0     | Adobe Acrob | oat   |
| 1    | 作者:                                                                                                    | Word 文件<br>Werd 計算算算的  | trit (t dasm)       |                        | 人類語                                       | □ 强 法相继-端又電子至又借投霍響           | 2012/10/8下午0     | Adobe Acrob | ∍ tac |
|      |                                                                                                    | Word 97-2003 文         | 件<br>件              |                        | 3                                         |                              |                  |             | P     |
| 1    | 0                                                                                                    | Word 範本<br>Word 範囲百集80 | 10 ×                |                        | 欄寄名紙(N): 5100000000                       | )以學號取檔名                      |                  |             | •     |
| 1    | Z                                                                                                    | Word 97-2003 #         | #0**<br>本           |                        | 存借類型(T): PDF                              |                              |                  |             | •     |
| - 1  | <ul> <li>&gt;&gt;&gt;&gt;&gt;&gt;&gt;&gt;&gt;&gt;&gt;&gt;&gt;&gt;&gt;&gt;&gt;&gt;&gt;&gt;&gt;&gt;&gt;&gt;&gt;&gt;&gt;&gt;&gt;&gt;&gt;&gt;</li></ul> | PDF                    |                     |                        | 作者: X000(攀研究所林                            | XX ( 標記: 麗健宇1, 麗鍵宇2,(Keyw    | ord1, Keyword2,) |             |       |
| •    |                                                                                                    | 單一檔案網頁                 |                     |                        |                                           |                              |                  |             |       |
|      |                                                                                                    |                        |                     | AR III AX              | 最佳化: ④ 標準 (線上                             | 發佈並列印) 選項(O)                 |                  |             |       |
|      |                                                                                                    |                        |                     |                        | (四) 一 一 一 一 一 一 一 一 一 一 一 一 一 一 一 一 一 一 一 | 上發佈)(M) ② 發佈之後開啟機案(E)        | 1                |             |       |
|      |                                                                                                    |                        |                     |                        |                                           |                              |                  |             |       |
|      |                                                                                                    |                        |                     |                        |                                           | て悪(1)                        | ▼ (住在(S))        | Un 26       |       |

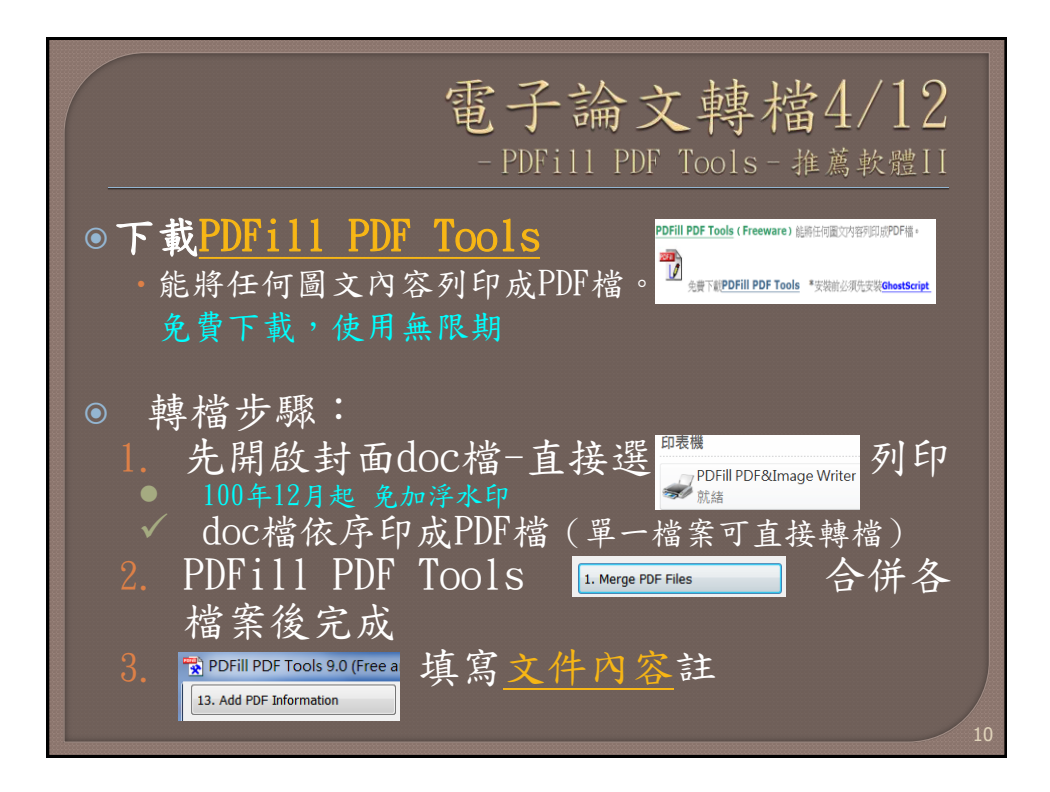

| W                                                                                                    | 1                                                                                                    | ,                                                                    | 電子論<br>- PDFill                                                                                                    | f文轉權<br>PDF Tools                                                                                                    | 書5/12<br>- 1列印PDF      |
|----------------------------------------------------------------------------------------------------|----------------------------------------------------------------------------------------------------|----------------------------------------------------------------------|----------------------------------------------------------------------------------------------------|----------------------------------------------------------------------------------------------------|------------------------|
| <ul> <li>11</li> <li>14</li> <li>15</li> <li>15</li> <li>16</li> <li>16</li> <l< th=""><th>AL ALLA PER PCA PC Co<br/>列印<br/>現記<br/>PCFE PCF&amp;Drage Writer<br/>社会<br/>和日<br/>和日<br/>日本<br/>日本<br/>日本<br/>日本<br/>日本<br/>日本<br/>日本<br/>日本<br/>日本<br/>日</th><th>市田市<br/>の<br/>の<br/>の<br/>の<br/>の<br/>の<br/>の<br/>の<br/>の<br/>の<br/>の<br/>の<br/>の</th><th>中文規<br/>PDFill PDF and Image Writer<br/>File View Thene Advance<br/>の FREE PDF Writer (Printer)<br/>PDF Saving Options:<br/>/ Output Options: / Optimizatio</th><th>田 (株林健20 株))<br/>「Timer Xieu Roman IAR)<br/>(FREE)<br/>つ マードマー<br/>アロー<br/>アロー<br/>アロー<br/>アロー<br/>アロー<br/>アロー<br/>アロー<br/>アロ</th><th>Smage Writer (Prister)</th></l<></ul> | AL ALLA PER PCA PC Co<br>列印<br>現記<br>PCFE PCF&Drage Writer<br>社会<br>和日<br>和日<br>日本<br>日本<br>日本<br>日本<br>日本<br>日本<br>日本<br>日本<br>日本<br>日 | 市田市<br>の<br>の<br>の<br>の<br>の<br>の<br>の<br>の<br>の<br>の<br>の<br>の<br>の | 中文規<br>PDFill PDF and Image Writer<br>File View Thene Advance<br>の FREE PDF Writer (Printer)<br>PDF Saving Options:<br>/ Output Options: / Optimizatio | 田 (株林健20 株))<br>「Timer Xieu Roman IAR)<br>(FREE)<br>つ マードマー<br>アロー<br>アロー<br>アロー<br>アロー<br>アロー<br>アロー<br>アロー<br>アロ                                                                                                    | Smage Writer (Prister) |
| ●加速                                                                                                    |                                                                                                    |                                                                      | Creater Description Options<br>Title:<br>Author:<br>Subject:<br>Keyworlds:<br>Created Date<br>Creater:<br>Producer:<br>POF Version:                    | 大武大学報告論文(Totung University ETO)<br>服舎支出常研究所 林檎町(Jutray, Chienwen<br>論之上常規例(TU-ETD Upload Guide)<br>教団論文・上博典制作(ETD, Upload)<br>11/1 42011 82283 FM<br>大武大学服書館<br>FPEE PDFill PDF and Image Writer<br>FPDF Vension 1.5. Adobe Reader 6.x | Lin)                   |
|                                                                                                    |                                                                                                    |                                                                      | Exit the Option Dialog of Saving                                                                                                    | ate PDF File                                                                                                    | Ext<br>NUM             |

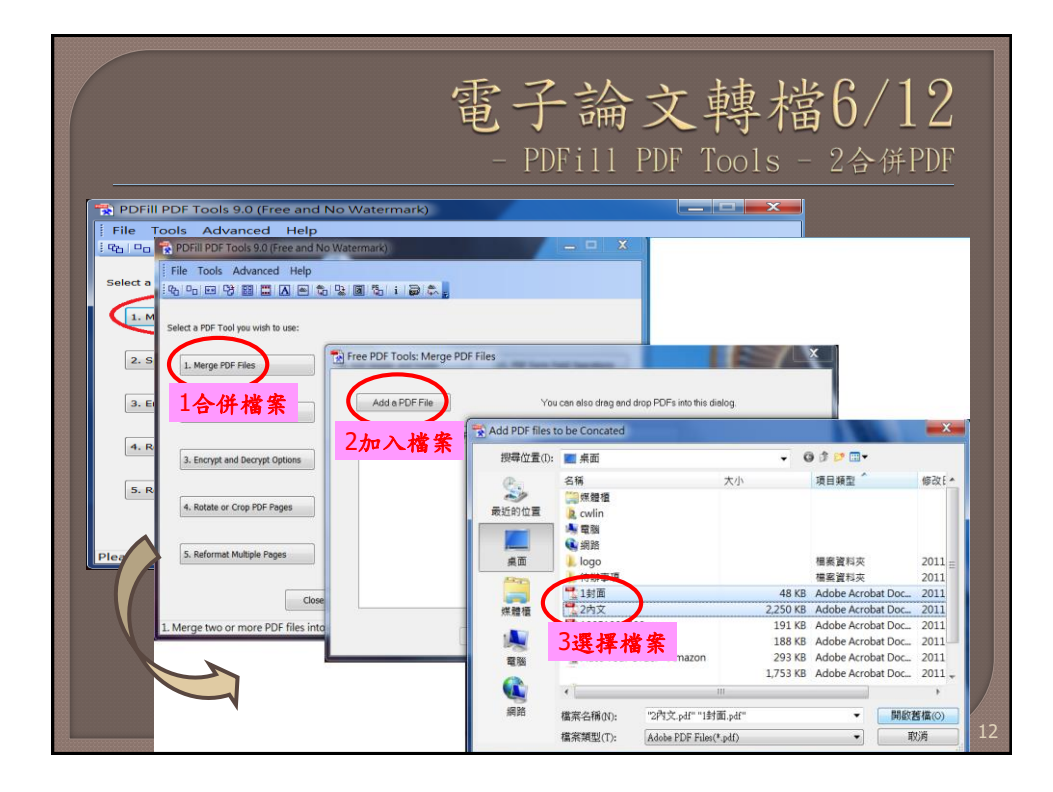

|                                                                                                    | 電子論文轉檔7/12<br>- PDFill PDF Tools -3填寫文件內容及存檔                                                                                                    |                                   |  |  |  |  |
|----------------------------------------------------------------------------------------------------|----------------------------------------------------------------------------------------------------|-----------------------------------|--|--|--|--|
| TA PDFill PDF Tools 9.0 (Free and No V<br>File Tools Advanced Help<br>I 전 다 대 전 100 (유지 아이지 아이지 아이지 아이지 아이지 아이지 아이지 아이지 아이지 아이 | File Tools 9.0 (Free and No Watermark)         File Tools Advanced Help         Point Rail Point Rail Po |                                   |  |  |  |  |
| 1. Merge PDF Files                                                                                                    | The PDE Tools: Add Inform                                                                                                    | ation                             |  |  |  |  |
| 2. Split or Reorder Pages                                                                                                    | There are 54 pages in 699000001.                                                                                                    | pdf                               |  |  |  |  |
| 3. Encrypt and Decrypt Options Title:                                                                                          |                                                                                                    | 大同大學數位論文(Tatung University ETD)   |  |  |  |  |
| 4. Rotate or Crop PDF Pages                                                                                                    | Author:                                                                                                    | 中文系所 姓名(英文系所 姓名)                  |  |  |  |  |
|                                                                                                    | Subject                                                                                                    | 中文論文題目(英文論文題目)                    |  |  |  |  |
| 5. Re ultiple Pages                                                                                                    | Keywords:                                                                                                    | 中文關鍵字(英文關鍵字)                      |  |  |  |  |
| Close                                                                                                    | Created                                                                                                    | D:20111214123922+08'00'           |  |  |  |  |
| Plea FREE PDF Tool Button                                                                                                    | Creator:                                                                                                    | 大同大學圖書館                           |  |  |  |  |
|                                                                                                    | Producer:                                                                                                    | PDFill: FREE PDF Writer and Tools |  |  |  |  |
|                                                                                                    | PDF Version:                                                                                                    | PDF Version 1.4: Adobe Reader 5.x |  |  |  |  |
|                                                                                                    |                                                                                                    | III                               |  |  |  |  |
|                                                                                                    | 檔案名稱(N): 699000001                                                                                                    | ✓ 存檔(S)                           |  |  |  |  |
|                                                                                                    | 存檔類型(T): 2以學號]                                                                                                    | 取名存檔 取消                           |  |  |  |  |

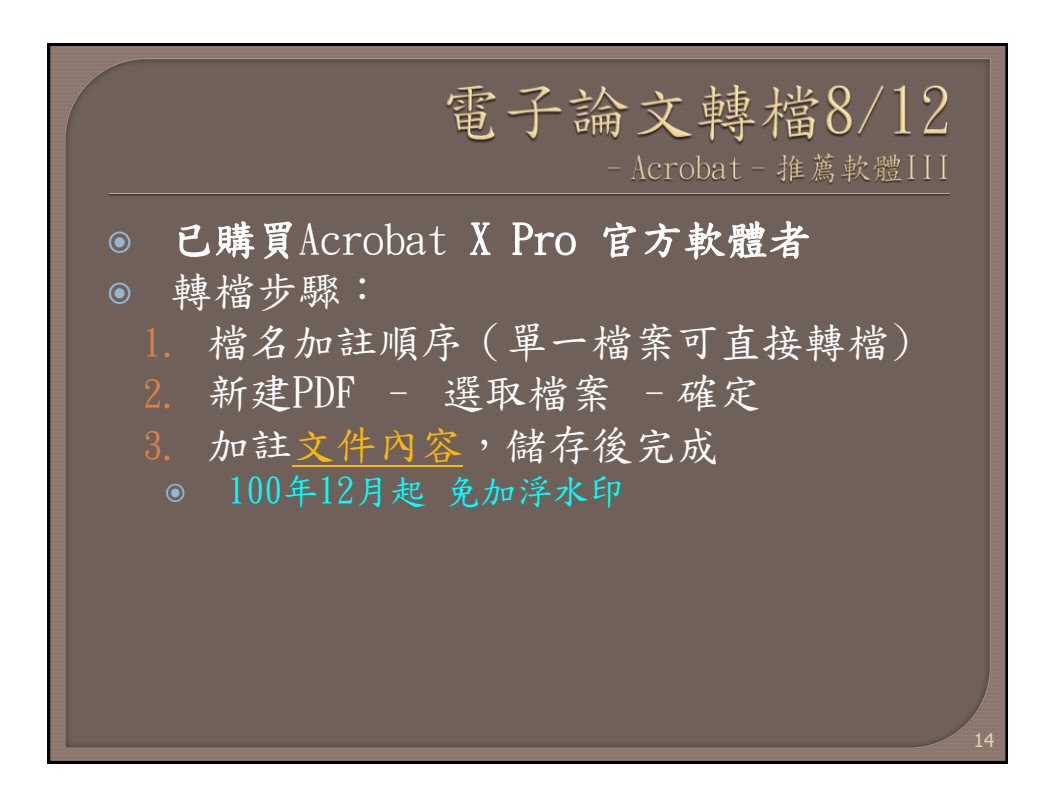

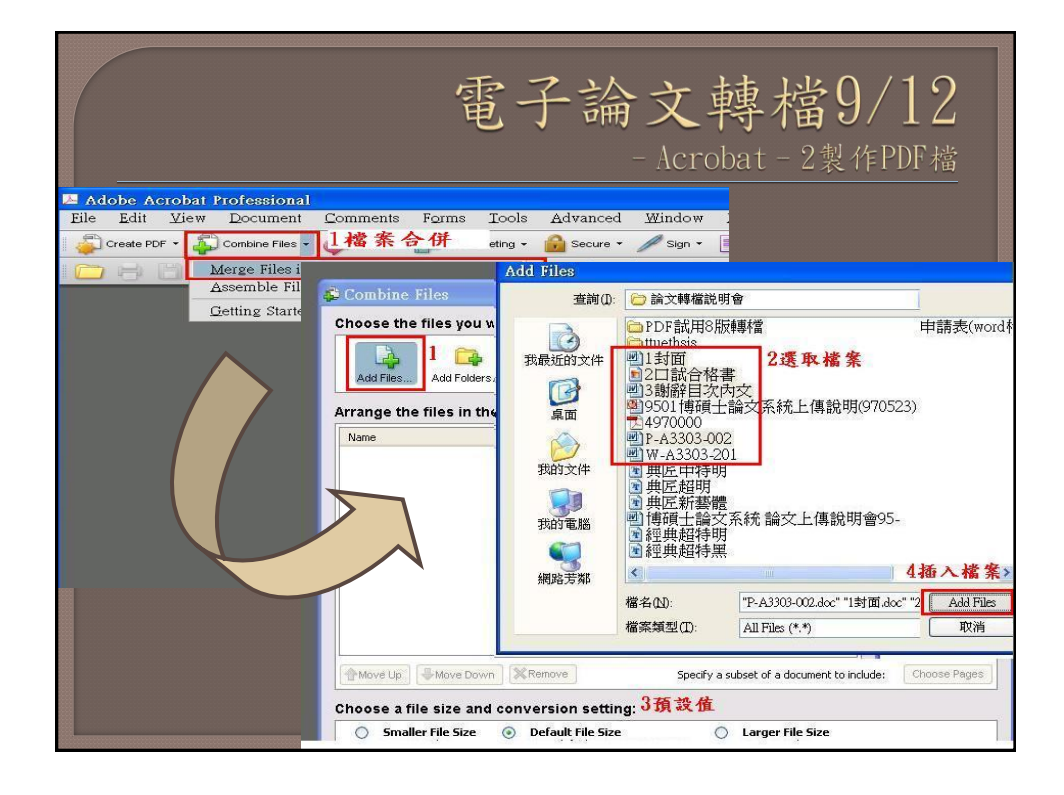

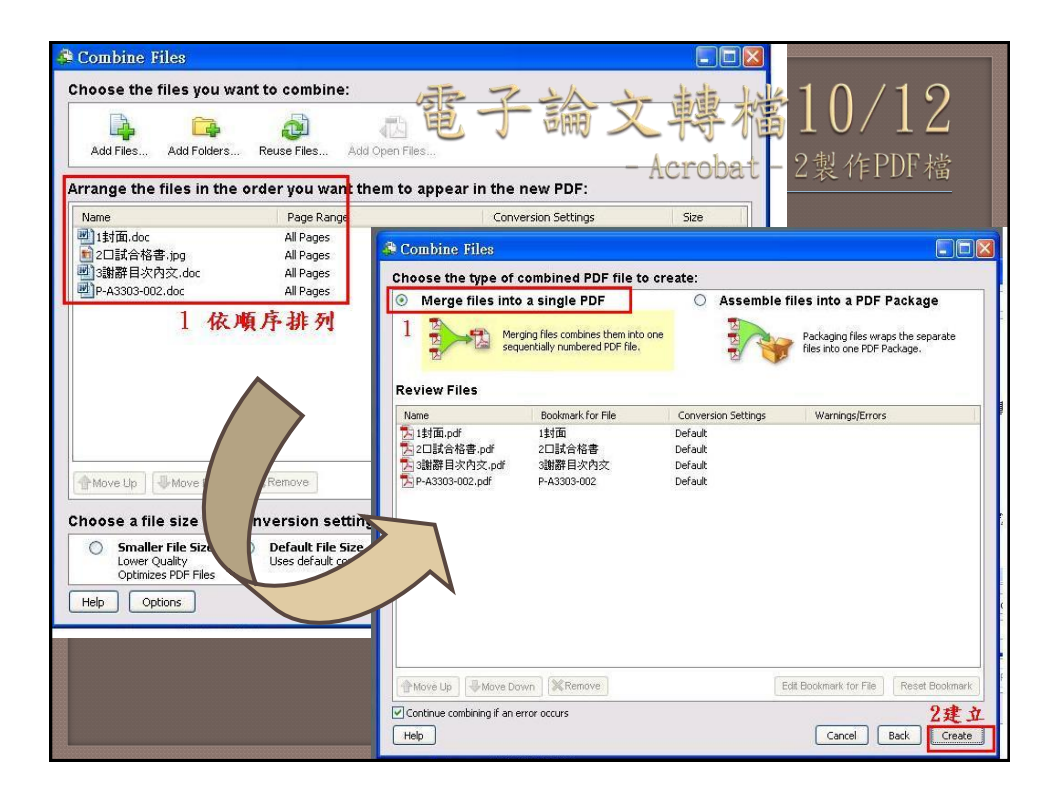

| Combine Files Complete<br>Current File: PA3303-002.pdf<br>Status: PDF conversion process completed successful<br>24 Cliptian.pd<br>24 Cliptian.pd<br>24 Cli                                                          | Combine Files                                                                                                    |                                                                                                    |
|----------------------------------------------------------------------------------------------------|----------------------------------------------------------------------------------------------------|----------------------------------------------------------------------------------------------------|
| Satus: PDF conversion process completed successful<br>2 collige 48 de joir<br>2 collige 48 de joir<br>2 collige 48                                                                                                    | Combine Files Complete Current File: P-A3303-002.pdf                                                                                                    | 雷平論 轉檔11/12                                                                                                    |
| Satus PDF conversion process completed successful<br>Table por<br>2 collipta Ref. por<br>2 collipta Ref. por<br>2 collipt                                                                                                    |                                                                                                    |                                                                                                    |
| Name     Status       1目前面の     Successful       2.155合格書, pd     Successful       2.155合格書, pd     Successful       2.155合格書, pd     Successful       2.155合格書, pd     Successful       2.155合格書, pd     Successful       2.155合格書, pd     Successful       2.155合格書, pd     Successful       2.155合格書, pd     Successful       2.155合格書, pd     Successful       2.155合格書, pd     Successful       2.156     Successful       2.156     Successful       2.156     Successful       2.156     Successful       2.156     Successful       2.156     Successful       2.156     Successful       2.156     Successful       2.156     Successful       2.156     Successful       2.156     Successful       2.156     Successful       2.156     Successful       2.157     Successful       2.156     Successful       2.157     Successful       2.157     Successful       2.157     Succesful       2.157     Succesful       2.157     Succesful       2.157     Succesful       2.157     Succesful                                                                                                    | Status: PDF conversion process completed successfully.                                                                                                    | Acrohat - 9製作PDF樘                                                                                                    |
| Name         Status         AMA #####XT ##L           注目前面」の         Successful           注目前面」の         Successful           空口話者格書。of         Successful           Satisfiellex内文、of         Successful           Properties         Total Pages: 22           Total Pages: 22         Original Total Sce: 673.94 K8           Froperties         Full PE Fize: 557.98 H8           Heb                                                                                                    |                                                                                                    |                                                                                                    |
| □ 1 時間。pdf Successful<br>2 2 口技術者書。pdf Successful<br>2 2 口技術者書。pdf Successful<br>2 2 口技術者書。pdf Successful<br>2 2 口技術者中<br>Successful<br>2 PA303-002.pdf Successful<br>2 PA303-002.pdf Successful<br>2 PhotPhilleS版機構檔<br>2 Utuethoiss<br>2 数型が作<br>2 数型文件<br>2 数型文件<br>2 数型文件<br>2 数型文件<br>2 数型文件<br>2 数型文件<br>2 数型文件                                                                                                    | Name Status                                                                                                    | 人用人帶得機士物文電子國家上用改選者<br>1                                                                                                    |
| Save As<br>Save As<br>S | ▶ 1封由,pdf Successful<br>■ 2口試合終ま pdf Successful                                                                                                    |                                                                                                    |
| Properties Total Pages: 22 Original Total Size: 673.94 K8 Errors: 0 Final PDF Size: 557.99 K8 Help ● Market All All All All All All All All All Al                                                                                                    | Name and American States and States and Sta | ve As                                                                                                    |
| 1 株格中<br>Properties<br>Total Pages: 22 Original Total Size: 673.94 K8<br>Errors: 0 Final PDF Size: 557.94 K8<br>Help<br>Help<br>Help                                                                                                    | P-A3303-002.pdf Successful                                                                                                    |                                                                                                    |
| 1 转 榓 中<br>Properdes<br>Froperdes<br>Total Pages: 22 Original Total Size: 673.94 K8<br>Errors: 0 Final PDF Size: 557.94 K8<br>Help<br>Help<br>Help                                                                                                    |                                                                                                    |                                                                                                    |
|                                                                                                    | 1 林 裕 中<br>Properties:<br>Total Pages: 22 Original Total Size: 673.94 KB<br>Errors: 0 Final PDF Size: 557.98 KB<br>Help                                                                                                    | ● 1 tuehis<br>東間近的文件<br>東面<br>教的文件<br>換路芳都<br>● 1 tuehis<br>● 1 tuehis<br>● 1 |

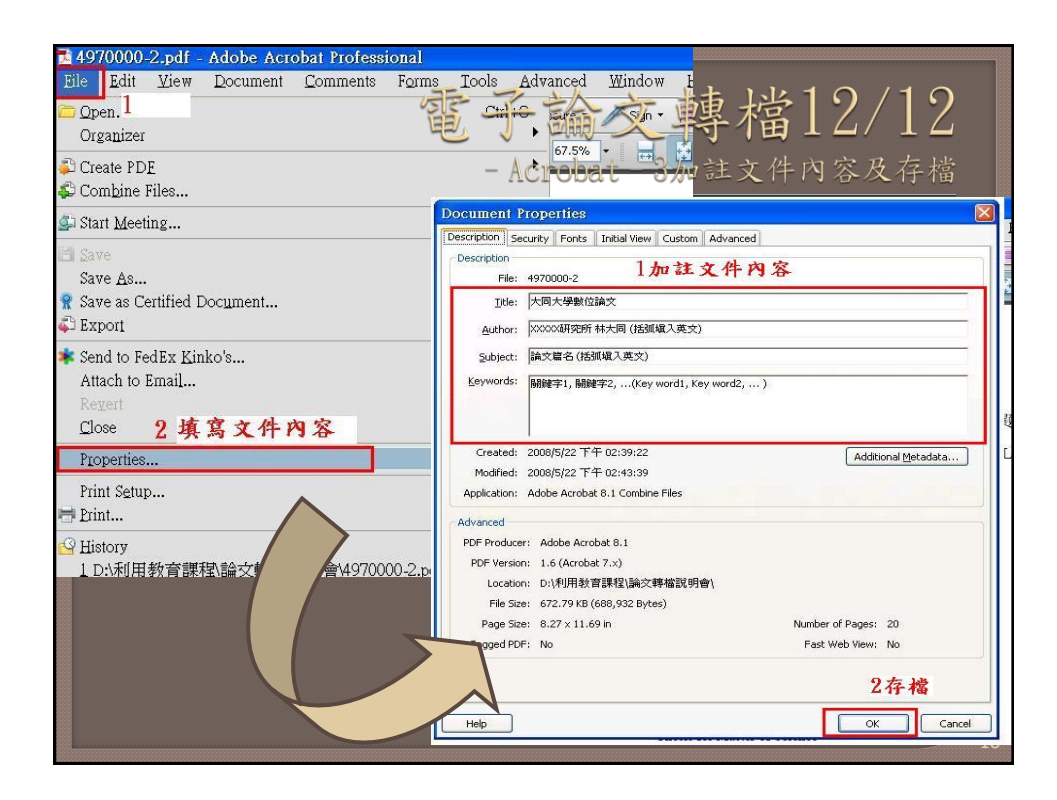

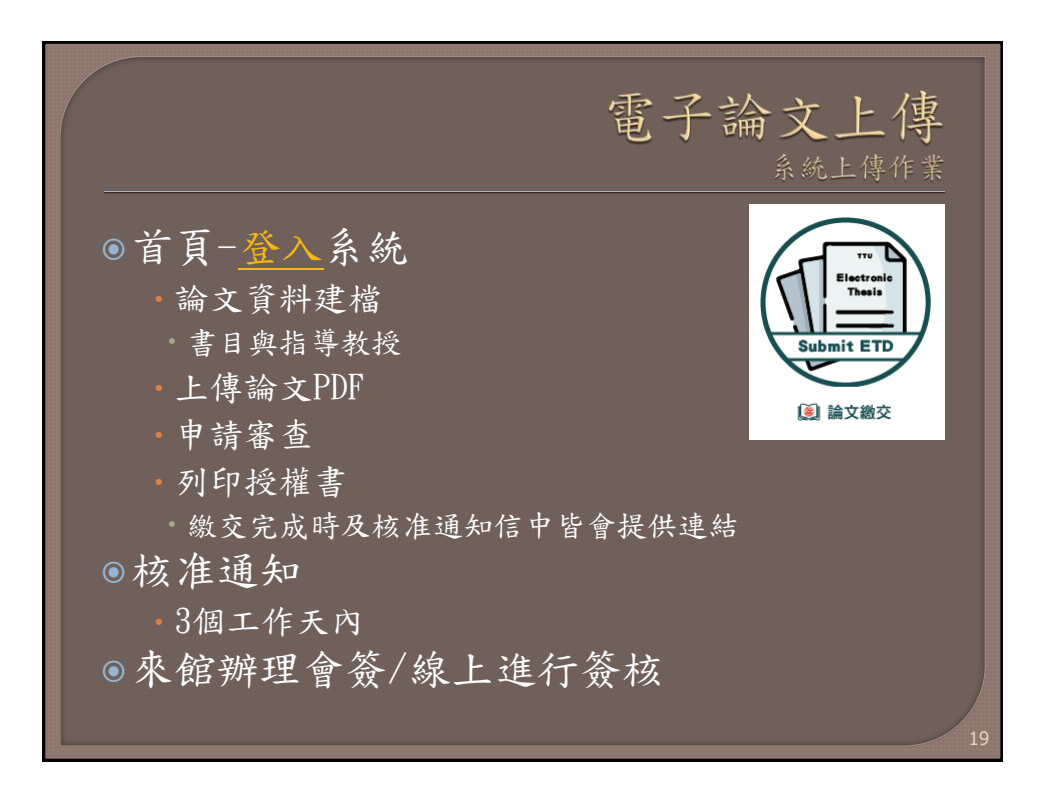

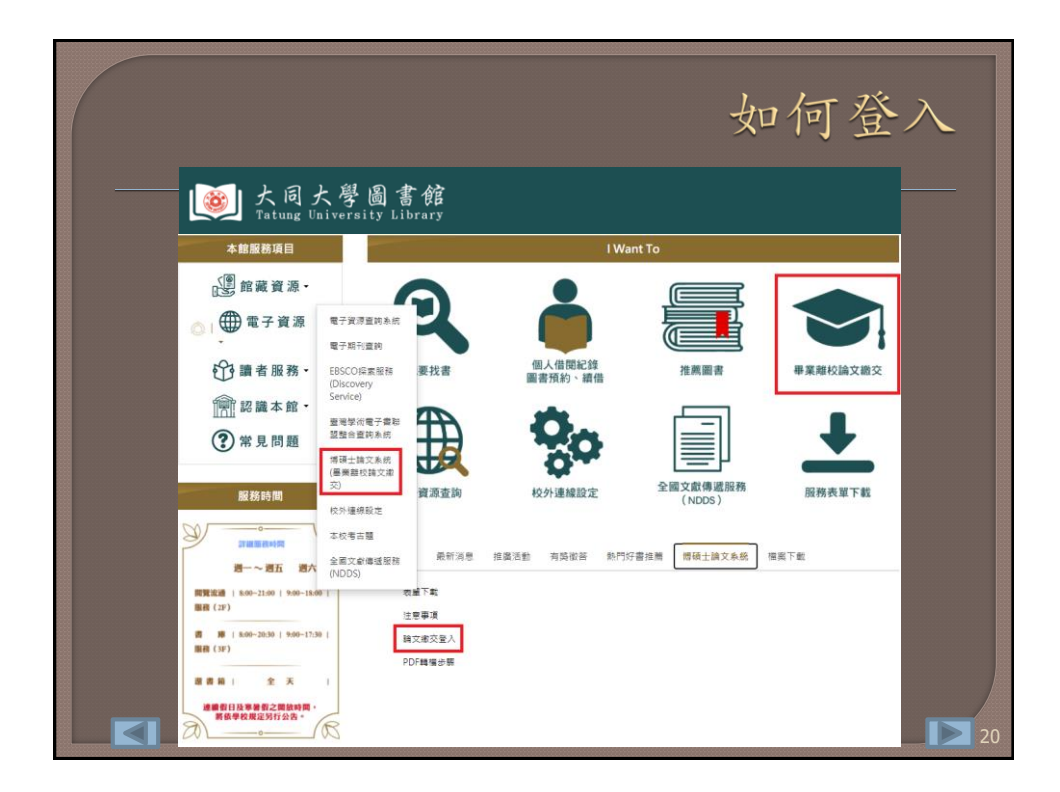

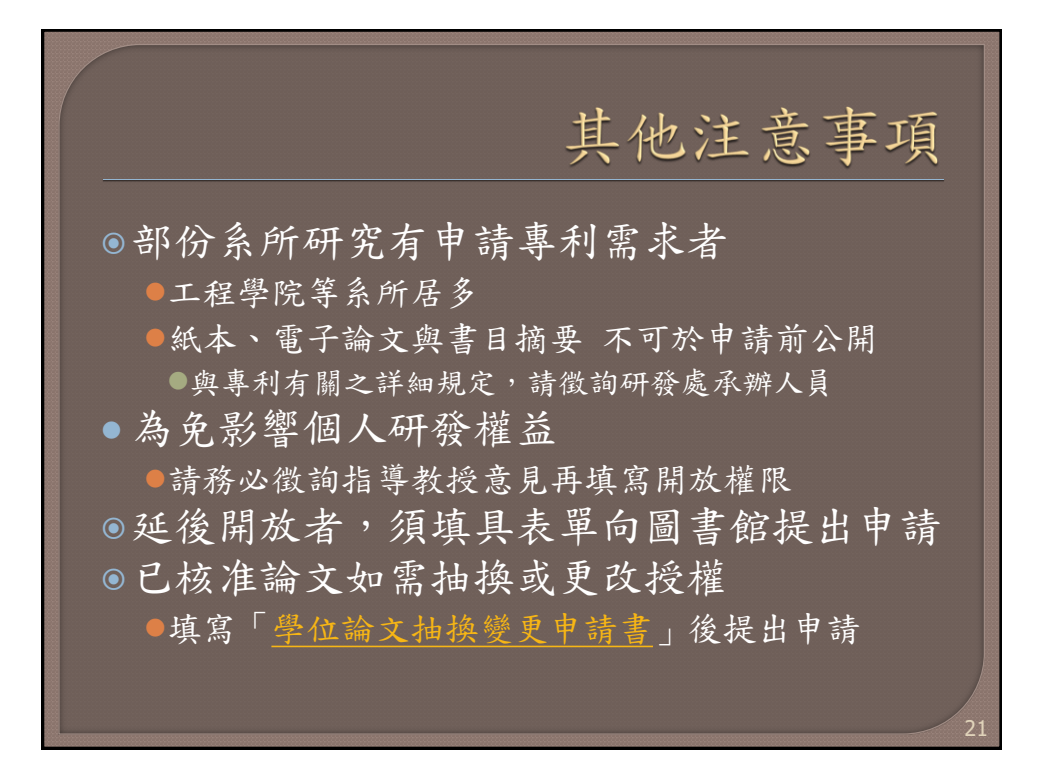

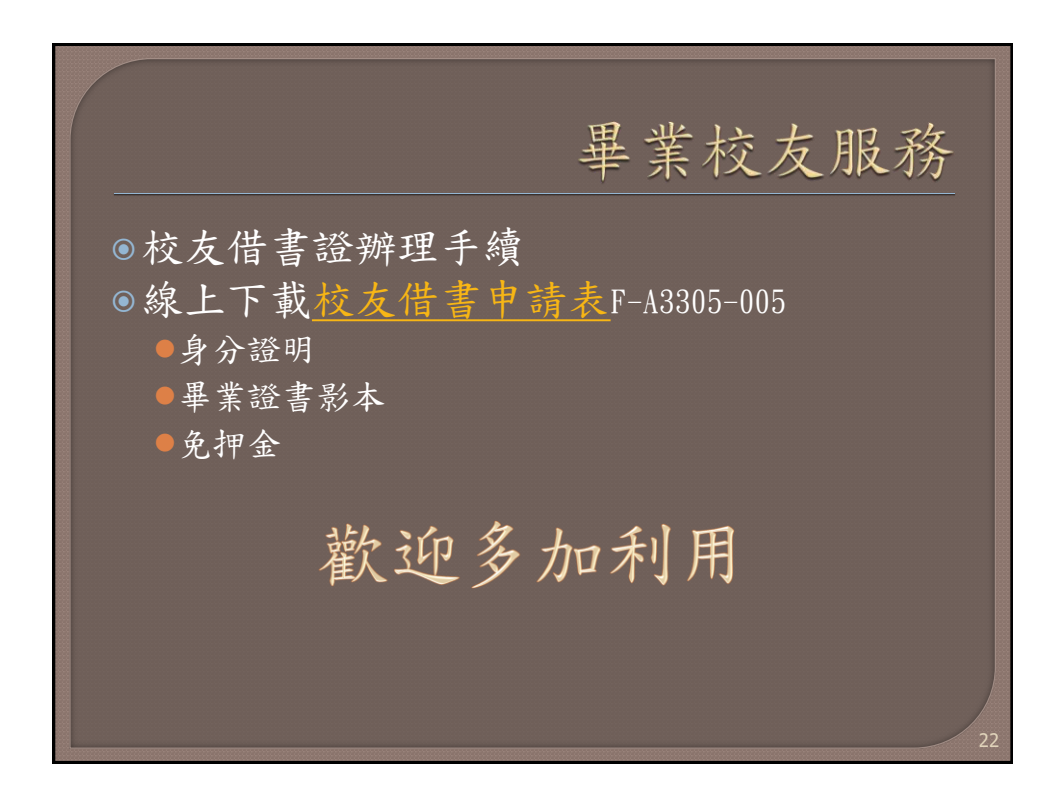

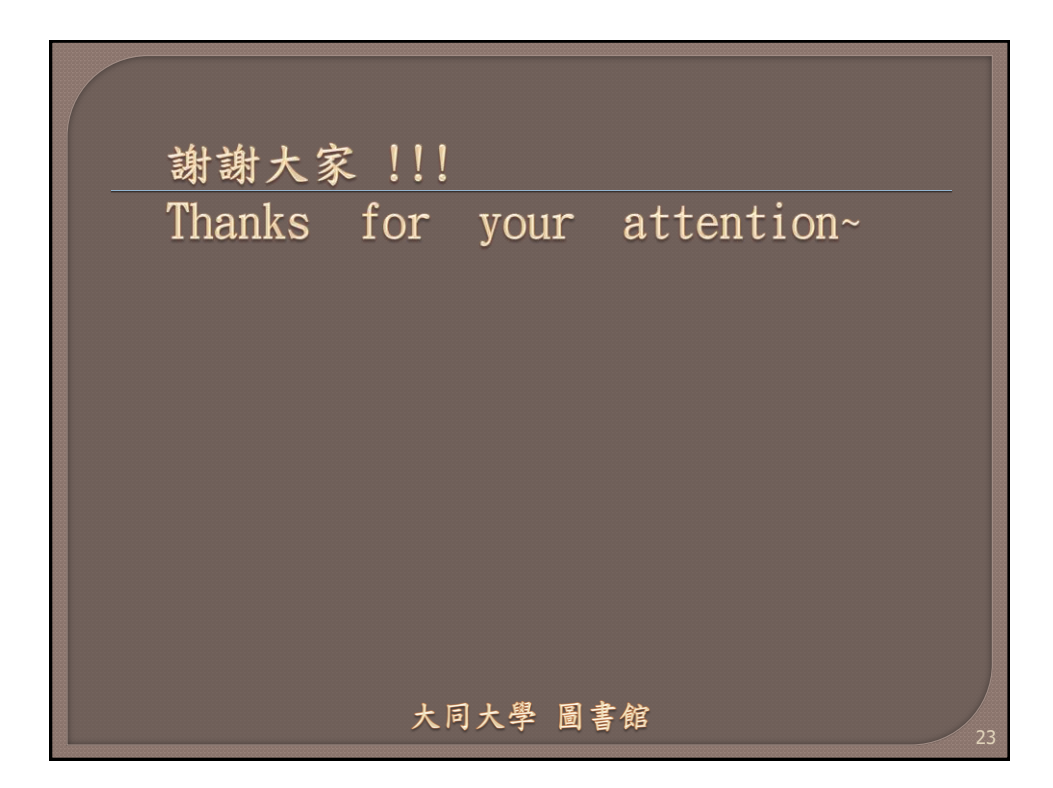